# Book Bags and Registration

Log into Duke Hub at DukeHub.duke.edu

Click on Student Home

| Duke Course Catalog | Welcome to DukeHub I                                                                                                    |              |
|---------------------|----------------------------------------------------------------------------------------------------|--------------|
| Duke Course Catalog |                                                                                                    | Student home |
|                     | This page allows all members of the Duke Community to access the student information system from a single location. For<br>Students, Faculty and Advisory your access has been transformed to allow for a closery, note modern lock and for We have |              |
| buke Class Schedule | students, racing and Advisors, your access has been transformed to allow for a cleaner, more modern look and reel, we hope that you enjoy your experience.                                                                                          | Faculty Home |
|                     |                                                                                                    | Advisor Home |
| Sakai               | Before you Begin For an optimal experience, please do the following two things:                                                                                                    |              |
|                     | Clear your browser cache/cookies.     Once logged in, please turn off any pop-up blockers you may have.                                                                                                    | Staff Home   |
|                     |                                                                                                    |              |
|                     | DukeHub FAQ For more information about the new DukeHub please take a look at our FAQ information.                                                                                                    |              |
|                     | Feedback                                                                                                    |              |
|                     | If you wish to give feedback about the new experience, please use the Feedback button located at the bottom of most pages.                                                                                                    |              |

From Home Page, click on Registration

|                                                |                   |                                 |                            | HOME REG              | STRATION A    | ACADEMICS BURSA     | R FINANCIAL AID            | PLANNING | FORMS & REQUES |
|------------------------------------------------|-------------------|---------------------------------|----------------------------|-----------------------|---------------|---------------------|----------------------------|----------|----------------|
| Data                                           | displayed by terr | m is based on: 201              | 16 Fall Term               |                       |               | Change Default Term |                            |          |                |
| Student S                                      | chedule           |                                 |                            |                       |               |                     |                            |          |                |
|                                                |                   |                                 |                            |                       |               |                     |                            |          |                |
| Studen                                         | t Weekly Schedule | Student Class Scheo             | dule                       |                       |               |                     |                            |          |                |
| Studen<br>O tod                                | t Weekly Schedule | Student Class Sched             | dule<br>Aug 14             | — 20, 201             | 6             |                     | month week day             |          |                |
| Studen<br>O tod                                | t Weekly Schedule | Student Class Scher             | dule<br>Aug 14<br>Tue 8/16 | — 20, 201<br>Wed 8/17 | 6<br>Thu 8/18 | Fri 8/19            | month week day<br>Sat 8/20 |          |                |
| Studen<br>O too<br>all-day                     | t Weekly Schedule | Student Class Scher<br>Mon 8/15 | Aug 14                     | — 20, 201<br>Wed 8/17 | 6<br>Thu 8/18 | Fri 8/19            | month week day<br>Sat 8/20 |          |                |
| Studen<br>O tod<br>all-day<br>8am              | t Weekly Schedule | Student Class Scheo<br>Mon 8/15 | dule<br>Aug 14<br>Tue 8/15 | — 20, 201<br>Wed 8/17 | 6<br>Thu 8/18 | Fri 8/19            | month week day<br>Sat 8/20 |          |                |
| Studen<br>O tod<br>all-day<br>8am<br>9am       | t Weekly Schedule | Student Class Scheo<br>Mon 8/15 | Aug 14                     | 20, 201<br>Wed 8/17   | 6<br>Thu 8/18 | Fri 8/19            | month week day<br>Sat 8/20 |          |                |
| Studen<br>tod<br>all-day<br>8am<br>9am<br>10am | t Weekly Schedule | Student Class Schee<br>Mon 8/15 | dule<br>Aug 14<br>Tue 8/16 |                       | 6<br>Thu 8/18 | Fri 8/19            | month week day             |          |                |

The Registration Page, displays Key Registration Dates, Courses Currently Scheduled.

| ID :            | DU                                                 | KE UNIQUE :                               |                                         |                                    |                        |                                |
|-----------------|----------------------------------------------------|-------------------------------------------|-----------------------------------------|------------------------------------|------------------------|--------------------------------|
|                 |                                                    |                                           |                                         |                                    |                        |                                |
| . •             | Undergraduate                                      | 2016 Fall Terr                            | m 🖌 You                                 | are ready to e                     | nroll in cla           | asses                          |
| o 🕶<br>Enroll   | Undergraduate                                      | Book Bag                                  |                                         |                                    |                        |                                |
|                 | For 2016 Fall Ter<br>Book bagging clo              | rm, Session , you n<br>oses on 2016-09-09 | nay begin book ba<br>9 at 11:59PM.      | agging on 2016                     | 6-03-28 a              | t 12:00AM.                     |
|                 | Undergraduate                                      | Enrollment Wind                           | low                                     |                                    |                        |                                |
| ie<br>ne<br>iur | For 2016 Fall Ter<br>are your specific<br>enroll . | rm, your enrollment<br>windows and the n  | t window begins o<br>umber of units/cre | n 2016-04-08 a<br>edits in which y | at 07:00A<br>ou are el | M. Below<br>igible to          |
|                 | Start Date                                         | Start Time                                | End Date                                | End Time                           | e F                    | T Units                        |
|                 | 2016-04-08                                         | 07:00AM                                   | 2016-04-15                              | 11:59PM                            | 4                      | .5                             |
|                 | 2016-04-16                                         | 12:00AM                                   | 2016-09-09                              | 11:59PM                            | 5                      | .5                             |
|                 | Courses enroll                                     | ed for the term se                        | elected:                                |                                    |                        |                                |
|                 | Course                                             | Description                               | Instructor                              | Mtg<br>Days/Times                  | Class<br>Dates         | Room                           |
|                 | BIOLOGY<br>201L - 001<br>(8094)                    | MOLECULAR<br>BIOLOGY (LEC)                | Multiple                                | MWF -<br>10:05AM to<br>11:20AM     | 08/29<br>to<br>12/09   | Biological<br>Sciences<br>111  |
|                 | BIOLOGY<br>201L - 06L<br>(8100)                    | MOLECULAR<br>BIOLOGY (LAB)                | Hill,Alison                             | T - 12:00PM<br>to 02:30PM          | 08/29<br>to<br>12/09   | Biological<br>Sciences<br>0039 |
|                 | A ISS 240L -<br>001 (5796)                         | WEB-BASED<br>MULTIMEDIA<br>COMMUNIC       | Salvatella De<br>Prada,Raquel           | M -<br>01:25PM to<br>02:40PM       | 08/29<br>to<br>12/09   | Physics<br>128                 |
|                 |                                                    |                                           |                                         |                                    |                        |                                |

### **Change The Search Term**

During the academic year, you will need to change the search term to spring, fall and summer of that year. You can

| Registration Summary         |                    |
|------------------------------|--------------------|
| Class Search: 2016 Fall Term | CHANGE SEARCH TERM |

You select a new term, Click Save, then Refresh. The new term will appear

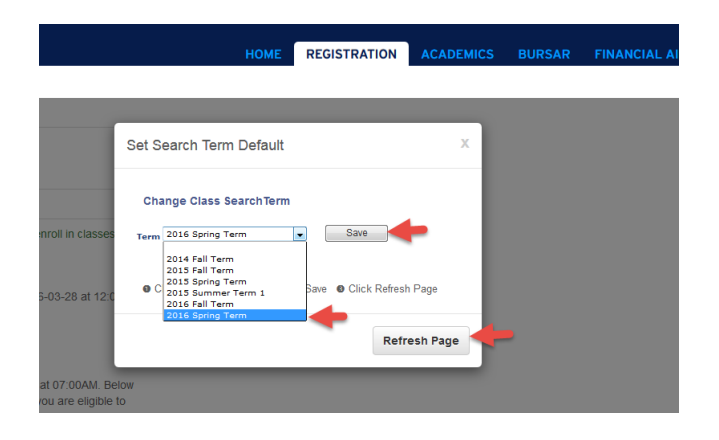

In addition, on the left-hand side of the Registraiton Page, there are several links. Clicking on blue banner text, activates the hyperlink text below.

#### **Advanced Class Search**

This allows you to filter for classes by day(s) of week, time, instructor, subject, curriculum codes, key words, etc. If Bookbagging is open for the term, you can add a course from this search to your book bag

In this example, a student is search for graduate Chemistry Courses that are still open, that are offered after 10:00AM

| vistration                                               | 0 *                   | Search for Classe                                                                                                    | s                                                                                                    |
|----------------------------------------------------------|-----------------------|----------------------------------------------------------------------------------------------------|----------------------------------------------------------------------------------------------------|
| istration                                                | 0 0 -                 | Enter Search Crit                                                                                                    | eria                                                                                                    |
| equest Summer                                            | /Winter Enroll        |                                                                                                    |                                                                                                    |
|                                                          |                       | Search for Classes                                                                                                    |                                                                                                    |
| If you plan to take o                                    | courses in the        | Institution                                                                                                    | Duke University 👻                                                                                                    |
| either Summer Terr                                       | n, or for some        | Term                                                                                                    | 2016 Fall Term 👻                                                                                                    |
| areers the vvinter<br>age to indicated y                 | rour intent.          | Select at least 2 search                                                                                                    | criteria. Select Search to view your search results.                                                                                                    |
| nartment Listin                                          | ias                   | ♥ Class Search                                                                                                    | <b>X</b>                                                                                                    |
|                                                          | 90                    | Subject                                                                                                    | select subject CHEM Chemistry                                                                                                    |
| vanced Class S                                           | Search                | Course Number                                                                                                    | is exactly 👻                                                                                                    |
|                                                          |                       | Course Career                                                                                                    | DKU - Graduate 👻                                                                                                    |
| nter specific sear                                       | ch criteria like      |                                                                                                    | 🕨 🗹 Show Open Classes Only                                                                                                    |
| date, time, attribute                                    | e to narrow the       |                                                                                                    |                                                                                                    |
| number of classes                                        | that meet your        | <ul> <li>Additional Search Crit</li> </ul>                                                                                        | ieria 💊                                                                                                    |
| needs                                                    |                       | Meeting Start Time                                                                                                    | greater than 🗕 👻 10:00AM                                                                                                    |
|                                                          |                       | Meeting End Time                                                                                                    | less than or equal to 👻                                                                                                    |
| ss Search                                                |                       | Days of Week                                                                                                    | include only these days 👻                                                                                                    |
|                                                          |                       |                                                                                                    | Mon 🔲 Tues 🔲 Wed 🔲 Thurs 💭 Fri 🛄 Sat 💭 Sun                                                                                                    |
| Search by subject                                        | for available         | Instructor Last                                                                                                    | begins with 🔻                                                                                                    |
| classes                                                  |                       | Name                                                                                                    |                                                                                                    |
|                                                          |                       | Course Keyword                                                                                                    |                                                                                                    |
| rollment Book I                                          | Bag                   | Minimum Units                                                                                                    | greater than or equal to 👻                                                                                                    |
|                                                          |                       | Mode of Instruction                                                                                                    |                                                                                                    |
| -<br>dit delete organi:                                  | ze classes in         | Location                                                                                                    |                                                                                                    |
| our book bag                                             |                       | Class Nbr                                                                                                    |                                                                                                    |
|                                                          |                       |                                                                                                    |                                                                                                    |
|                                                          |                       | Course Attributes                                                                                                    |                                                                                                    |
|                                                          |                       | Course attributes are<br>(i.e. Areas of Knowled<br>lab, special topics). Cl<br>for which you wish to s<br>search for all values o | features assigned to a course, including Curriculum Codes<br>ge and Modes of Inquiry) and type of course (seminar,<br>hoose the course attribute(3), and then the specific value,<br>rearch. Classes selected will meet all criteria. If you wish to<br>f a given attribute leave the value section blank.   |
|                                                          |                       | Course Attribute                                                                                                    | -                                                                                                    |
|                                                          |                       | Value                                                                                                    | <b>_</b>                                                                                                    |
|                                                          |                       |                                                                                                    |                                                                                                    |
| ass Search                                               |                       | ♥ Course Attributes                                                                                                    |                                                                                                    |
| Search by subject                                        | for available         | Course attributes are<br>(i.e. Areas of Knowled<br>lab, special topics). C<br>for which you wish to<br>search for all values of   | features assigned to a course, including Curriculum Codes<br>Jap and Modes of Inquiry) and type of course (seminar,<br>hoose the course attribute(s), and than the specific value,<br>search. Classes selected will meet all criteria. If you wish to<br>of a given attribute leave the value section blank. |
| 6183363                                                  |                       | Course Attribute                                                                                                    | <b>•</b>                                                                                                    |
| 000000                                                   |                       | Value                                                                                                    | · · · · ·                                                                                                    |
| roliment Book I                                          | Bag                   |                                                                                                    |                                                                                                    |
| rollment Book I                                          | Bag                   | Course Attribute                                                                                                    | ▼                                                                                                    |
| rollment Book I<br>Edit, delete, organi                  | Bag<br>ze classes in  | Course Attribute<br>Value                                                                                                    | ▼                                                                                                    |
| roliment Book I<br>Edit, delete, organi<br>rour book bag | Bag<br>ze classes in  | Course Attribute<br>Value<br>Course Attribute                                                                                     |                                                                                                    |
| rollment Book I<br>Edit, delete, organi<br>rour book bag | Bag<br>ze classes in  | Course Attribute<br>Value<br>Course Attribute<br>Value                                                                            |                                                                                                    |
| rollment Book I<br>idit, delete, organi<br>iour book bag | Bag<br>ize classes in | Course Attribute<br>Value<br>Course Attribute<br>Value<br>Course Attribute                                                        |                                                                                                    |
| oliment Book I<br>dit, delete, organi<br>our book bag    | Bag<br>ize classes in | Course Attribute<br>Value<br>Course Attribute<br>Value<br>Course Attribute<br>Value                                               |                                                                                                    |
| Ilment Book I<br>t, delete, organi<br>ır book bag        | Bag<br>ize classes in | Course Attribute<br>Value<br>Course Attribute<br>Value<br>Course Attribute<br>Value                                               |                                                                                                    |

# Students can add a class to Book Bag from the Advance Search results

| Sea                                                                           | rch Res                                                                                                    | sults                                                                                                    |                                                                                           |                                                                                                    |                                                                                                    |                            |                  |
|-------------------------------------------------------------------------------|----------------------------------------------------------------------------------------------------|----------------------------------------------------------------------------------------------------|-------------------------------------------------------------------------------------------|----------------------------------------------------------------------------------------------------|----------------------------------------------------------------------------------------------------|----------------------------|------------------|
| uke                                                                           | University                                                                                                    | 2016 Fall Term                                                                                                    |                                                                                           |                                                                                                    |                                                                                                    |                            |                  |
| My C                                                                          | lass Sched                                                                                                    | ule sh                                                                                                    | ow all Book                                                                               | kbaq                                                                                               | showa                                                                                                    | all                        |                  |
| BIOL                                                                          | .OGY 201L                                                                                                    | MWF 10:05AM - 11:20/<br>Biological Sciences 111                                                                                                    | AM CHE                                                                                    | M 517 TuTh 10<br>French S                                                                          | :05AM - 11:20AM<br>Science 2237                                                                                                    |                            |                  |
| The f                                                                         | following cla                                                                                                    | asses match your searc                                                                                                    | h criteria Course                                                                         | Subject: Chemistry                                                                                 | , Course Career:                                                                                                    |                            |                  |
| Grad                                                                          | uate, Sho                                                                                                    | w Open Classes Only: N                                                                                                    | lo, Meeting Sta                                                                           | rt Time greater than                                                                               | 10:00AM                                                                                                    |                            |                  |
| <b>~</b>                                                                      | CHEM !                                                                                                    | 517 has been added                                                                                                    | to your Book                                                                              | Bag. 🔶                                                                                             |                                                                                                    |                            |                  |
|                                                                               |                                                                                                    |                                                                                                    | 0                                                                                         | Classed                                                                                            | A 10/2 16 1 1 2 4                                                                                                    |                            |                  |
|                                                                               |                                                                                                    |                                                                                                    | Open                                                                                      | Closed                                                                                             | A wait List                                                                                                    |                            |                  |
|                                                                               |                                                                                                    |                                                                                                    |                                                                                           |                                                                                                    |                                                                                                    |                            |                  |
|                                                                               |                                                                                                    |                                                                                                    | NEW                                                                                       | SEARCH                                                                                             | MODIFY SEARCH                                                                                                    |                            |                  |
| <b>1</b>                                                                      |                                                                                                    | formed                                                                                                    | NEW                                                                                       | SEARCH                                                                                             | MODIFY SEARCH                                                                                                    |                            |                  |
| lass                                                                          | section(s)                                                                                                    | found<br>lecules in Life and Dise                                                                                                    | NEW                                                                                       | SEARCH                                                                                             | MODIFY SEARCH                                                                                                    |                            |                  |
| lass<br>CHE                                                                   | section(s)<br>M 517 - Mo                                                                                                    | found<br>lecules in Life and Dise                                                                                                    | NEW                                                                                       | SEARCH                                                                                             | MODIFY SEARCH                                                                                                    |                            |                  |
| CHE                                                                           | section(s)<br>M 517 - Mo<br>Section                                                                                                    | found<br>lecules in Life and Diser<br>Days & Times<br>Turb 10:0584                                                                                                    | NEW                                                                                       | SEARCH<br>Instructor                                                                               | MODIFY SEARCH                                                                                                    | Statu                      | relat            |
| CHE<br>Class                                                                  | section(s)<br>M 517 - Mo<br>Section<br><u>01-LEC</u><br>Regular                                                                                        | found<br>lecules in Life and Diser<br>Days & Times<br>TuTh 10:05AM -<br>11:20AM                                                                                                    | NEW<br>ase<br>Room<br>French Science<br>2237                                              | SEARCH<br>Instructor<br>Emily Derbyshire                                                           | MODIFY SEARCH<br>Meeting Dates<br>08/29/2016 -<br>12/02/2016                                                                                                | Statu                      | select           |
| CHE                                                                           | section(s)<br>M 517 - Mo<br>Section<br><u>01-LEC<br/>Regular</u><br>M 521 - Ind                                                                        | found<br>lecules in Life and Dise:<br>Days & Times<br>TuTh 10:05AM -<br>11:20AM<br>organic Chemistry                                                                                                    | NEW<br>Room<br>French Science<br>2237                                                     | SEARCH<br>Instructor<br>Emily Derbyshire                                                           | MODIFY SEARCH<br>Meeting Dates<br>08/29/2016 -<br>12/02/2016                                                                                                | Statu                      | select           |
| Class                                                                         | section(s)<br>M 517 - Mo<br>Section<br>01-LEC<br>Requiar<br>M 521 - Ind<br>Section                                                                     | found<br>lecules in Life and Dise:<br>Days & Times<br>TuTh 10:05AM -<br>11:20AM<br>organic Chemistry<br>Days & Times                                                                                                  | NEW<br>Room<br>French Science<br>2237                                                     | SEARCH<br>Instructor<br>Emily Derbyshire                                                           | MODIFY SEARCH<br>Meeting Dates<br>08/29/2016 -<br>12/02/2016                                                                                                | Status                     | select           |
| CHE<br>Class<br>CHE<br>Class<br>CHE<br>Class<br>CHE<br>Class                  | section(s)<br>M 517 - Mo<br>Section<br>01-LEC<br>Regular<br>M 521 - Into<br>Section<br>01-LEC<br>Regular                                               | found<br>lecules in Life and Dise:<br>Days & Times<br>TuTh 10:05AM -<br>11:20AM<br>organic Chemistry<br>Days & Times<br>MoWeFr 10:20AM<br>- 11:10AM                                                                   | NEW<br>ASE<br>Room<br>French Science<br>2237<br>Room<br>French Science<br>2237            | SEARCH<br>Instructor<br>Emily Derbyshire<br>Instructor<br>Michael J Therien                        | MODIFY SEARCH<br>Meeting Dates<br>08/29/2016 -<br>12/02/2016<br>Meeting Dates<br>08/29/2016 -<br>12/02/2016 -                                               | Status<br>O<br>Status      | select           |
| CHE<br>CHE<br>Class<br>5155<br>CHE<br>CHE<br>CHE                              | section(s)<br>M 517 - Mo<br>Section<br><u>01-LEC</u><br>Regular<br>M 521 - Ind<br>Section<br><u>01-LEC</u><br>Regular<br>M 531 - Ord                   | found<br>lecules in Life and Dise:<br>Days & Times<br>TuTh 10:05AM -<br>11:20AM<br>organic Chemistry<br>Days & Times<br>MoWeFr 10:20AM<br>- 11:10AM<br>ganic Chemistry                                                | NEW Asse Room French Science 2237 Room French Science 2237                                | SEARCH<br>Instructor<br>Emily Derbyshire<br>Instructor<br>Michael J Therien                        | MODIFY SEARCH<br>Meeting Dates<br>08/29/2016 -<br>12/02/2016<br>Meeting Dates<br>08/29/2016 -<br>12/02/2016                                                 | Statu<br>Status            | select<br>select |
| class<br>CHE<br>Class<br>5155<br>CHE<br>Class<br>5156<br>CHE<br>Class         | section(s)<br>M 517 - Mo<br>Section<br>01-LEC<br>Requiar<br>M 521 - Ind<br>Section<br>01-LEC<br>Requiar<br>M 531 - Ord<br>Section                      | found<br>lecules in Life and Diser<br>Days & Times<br>TuTh 10:05AM -<br>11:20AM<br>arganic Chemistry<br>Days & Times<br>MoWeFr 10:20AM<br>- 11:10AM<br>ganic Chemistry<br>Days & Times                                | NEW<br>Room<br>French Science<br>2237<br>Room<br>French Science<br>2237                   | SEARCH<br>Instructor<br>Emily Derbyshire<br>Instructor<br>Michael J Therien                        | MODIFY SEARCH<br>Meeting Dates<br>08/29/2016 -<br>12/02/2016<br>Meeting Dates<br>08/29/2016 -<br>12/02/2016                                                 | Status<br>Status<br>Status | select<br>select |
| Class<br>CHE<br>Class<br>5155<br>CHE<br>Class<br>5156<br>CHE<br>Class<br>5157 | section(s)<br>M 517 - Mo<br>Section<br>01-LEC<br>Regular<br>M 521 - Ind<br>Section<br>01-LEC<br>Regular<br>M 531 - Ord<br>Section<br>01-LEC<br>Regular | found<br>lecules in Life and Dise:<br>Days & Times<br>TuTh 10:05AM -<br>11:20AM<br>organic Chemistry<br>Days & Times<br>MoWeFr 10:20AM<br>- 11:10AM<br>ganic Chemistry<br>Days & Times<br>MoWeFr 12:00PM<br>- 12:50PM | NEW Assessment Room French Science 2237 Room French Science 2237 Room French Science 2237 | SEARCH<br>Instructor<br>Emily Derbyshire<br>Instructor<br>Michael J Therien<br>Ross<br>Widenhoefer | MODIFY SEARCH<br>Meeting Dates<br>08/29/2016 -<br>12/02/2016<br>Meeting Dates<br>08/29/2016 -<br>12/02/2016<br>08/29/2016 -<br>12/02/2016 -<br>12/02/2016 - | Status<br>Status<br>Status | select<br>select |

## **Class Search**

This search allows you to search just by subject only . If Book Bags are open for a term, students can add a course to their Book Bag.

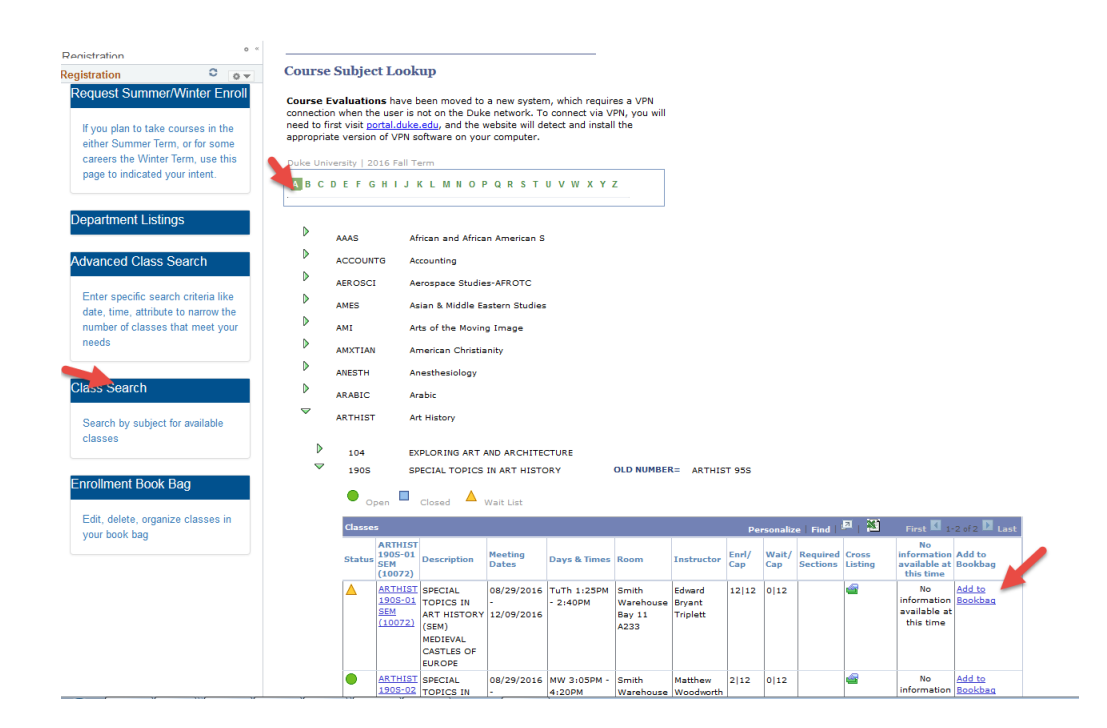

### **Book Bags**

Book Bags are like a shopping cart of classes. You can enter in classes that you are interested in enrolling in for a term.

Click on Edit, delete, organize classes in your book bag.

NOTE: For directions on how to use Schedule Builder, navigate here: http://sissoffice.duke.edu/docs/Schedule%20Builder%20User%20Guide.pdf

| Registration                                                            |                                                           |                            |                               |                                |                                    |                                    |                     |             |                          |          |                       |                         |                      |       |              |             |
|-------------------------------------------------------------------------|-----------------------------------------------------------|----------------------------|-------------------------------|--------------------------------|------------------------------------|------------------------------------|---------------------|-------------|--------------------------|----------|-----------------------|-------------------------|----------------------|-------|--------------|-------------|
| Registration O ov                                                       |                                                           |                            |                               |                                |                                    |                                    |                     |             |                          |          |                       |                         |                      |       |              |             |
| Request Summer/Winter Enroll                                            |                                                           |                            |                               |                                |                                    |                                    |                     |             |                          |          |                       |                         |                      |       |              |             |
| If you plan to take courses in the                                      | Registration                                              |                            |                               |                                |                                    |                                    |                     |             |                          |          |                       |                         |                      |       |              |             |
| either Summer Term, or for some<br>careers the Winter Term, use this    | Book Bag/Enroll in                                        | ı Cla                      | sses                          |                                |                                    |                                    |                     |             |                          |          |                       |                         |                      |       |              |             |
| page to indicated your intent.                                          | Use the Shopping Cart<br>Select Validate to have          | to tem<br>the sy           | porarily<br>stem ch           | save classes<br>eck for possib | until it is time to a              | enroll for this t<br>to enrolling. | term.               |             |                          |          |                       |                         |                      |       |              |             |
| Department Listings                                                     | (j)                                                       |                            |                               |                                |                                    |                                    |                     |             |                          |          |                       |                         |                      |       |              |             |
| Advanced Class Search                                                   | The Schedule Bui<br>to disable the po<br>launch the Sched | lder h<br>p-up b<br>ule Bu | elps yo<br>olocker<br>uilder. | u plan your<br>of your inte    | class schedule.<br>rnet browser to | You may n<br>successfull           | veed<br>v           |             |                          |          |                       |                         |                      |       |              |             |
| Enter specific search criteria like                                     |                                                           |                            |                               |                                |                                    |                                    |                     |             |                          |          |                       |                         |                      |       |              |             |
| date, time, attribute to narrow the<br>number of classes that meet your | 2016 Fall Term   Undergrad                                | luate                      | Duke Ur                       | niversity                      | la                                 | unch schedule                      | builder             |             |                          |          |                       |                         |                      |       |              |             |
| needs                                                                   |                                                           |                            |                               | Oper                           | n Close                            | ed 🔺 Wai                           | it List             |             |                          |          |                       |                         |                      |       |              |             |
| Class Search                                                            | Add to Bag:                                               | 2016                       | Fall Terr                     | n Bookbag                      |                                    |                                    |                     |             |                          |          |                       |                         |                      |       |              |             |
| Search by subject for available                                         | Enter Class Nbr                                           | Select                     | Delete                        | Class                          | Description                        | Days/Times                         | Room                | Instructor  | Textbook<br>Info         | Synopsis | Course<br>Eval        | Permission<br>Required? | Permission<br>Number | Units | Enrl/<br>Cap | Status      |
| classes                                                                 | Eind Classes                                              |                            |                               | CHEM                           | MOLECULES IN                       | TuTh                               | French              | Е.          | Listed as                |          |                       |                         |                      |       |              |             |
| Enrollment Book Bag                                                     | Class Search                                              |                            |                               | <u>517-01</u><br>(5155)        | LIFE AND<br>DISEASE                | 10:05AM -<br>11:20AM               | Science<br>2237     | Derbyshire  | No Text<br>Required      |          |                       | No*                     | Add                  | 4.00  | 10 25        | •           |
|                                                                         | My Planner                                                |                            | _                             | ITALIAN                        | INTERMEDIATE                       | MWE 1-40PM                         | Social              |             | <u>View</u><br>Textbook  |          | Course                |                         |                      |       |              |             |
| your book bag                                                           | Go to Class Schedule                                      |                            | U                             | <u>203-04</u><br>(7489)        | ITALIAN                            | - 2:40PM                           | Sciences            | A. Scapolo  | Store                    |          | Eval                  | No*                     | Add                  | 1.00  | 15 15        | #0          |
|                                                                         |                                                           |                            |                               | THEATPET                       |                                    |                                    |                     |             | No                       |          |                       |                         |                      |       |              |             |
|                                                                         |                                                           | V                          | Î                             | 242-01                         | IMPROVISATION                      | TuTh 1:25PM<br>- 2:40PM            | Branson<br>Hall 100 | J. O'Berski | information<br>available | Synopsis | <u>Course</u><br>Eval | No*                     | Add                  | 1.00  | 32 25        | <b></b> #10 |
|                                                                         |                                                           |                            |                               | (2988)                         |                                    |                                    |                     |             | at this time             |          |                       |                         |                      |       |              |             |
|                                                                         |                                                           | f                          | for                           | vie                            | ew in graphic sche                 | dule valida                        | te go to e          | nroll page  |                          |          |                       |                         |                      |       |              |             |

If you know the number of class you can enter it in.

Add the class number and click on enter.

| Add to Bar               | 2016 8  | all Term  | Bookbag           |               |                        |                    |            |                                  |          |                              |                         |                      |       |              |         |
|--------------------------|---------|-----------|-------------------|---------------|------------------------|--------------------|------------|----------------------------------|----------|------------------------------|-------------------------|----------------------|-------|--------------|---------|
| Enter Clan Nbr           | Select  | Delete    | Class             | Description   | Days/Times             | Room               | Instructor | Textbook<br>Info                 | Synopsis | Course<br>Eval               | Permission<br>Required? | Permission<br>Number | Units | Enrl/<br>Cap | Status  |
| Find Classes Add a class | using c | lass numi | CHEM<br>ber -01   | MOLECULES IN  | TuTh<br>10:05AM -      | French<br>Science  | Е.         | Listed as<br>No Text             |          |                              | No*                     | Add                  | 4.00  | 10 25        |         |
| Class Search             |         |           | (5155)            | DISEASE       | 11:20AM                | 2237               | Derbyshire | Required                         |          |                              |                         |                      |       |              |         |
| My Planner               |         | Û         | ITALIAN<br>203-04 | INTER MEDIATE | MWF 1:40PM<br>- 2:40PM | Social<br>Sciences | A. Scapolo | <u>View</u><br>Textbook<br>Store |          | <u>Course</u><br><u>Eval</u> | No*                     | Add                  | 1.00  | 15 15        | ▲<br>#0 |
| Go to Class Schedule     |         |           | (7483)            |               |                        | 119                |            | Listing                          |          |                              |                         |                      |       |              |         |

The class will display. Add to Book Bag

| Regis    | tration              |                          |                       |         |       |             |        |                            |
|----------|----------------------|--------------------------|-----------------------|---------|-------|-------------|--------|----------------------------|
| 1. Sel   | ect classe           | s to add - En            | rollmen               | t Pre   | fere  | ences       |        |                            |
| 2016 Fa  | ll Term   Und        | ergraduate   Duke        | University            |         |       |             |        |                            |
| CHEM     | 531 - ORG/           | NIC CHEMISTR             | Y                     |         |       |             |        |                            |
| Class Pr | eferences            |                          |                       |         |       |             |        |                            |
| CHEM 5   | 31-01                | Lecture Ope              | n Wai                 | t List  |       | 🗹 Wait list | if cla | ass is full                |
| Session  | Regular              | Academic Session         | Per                   | nission | Nbr   |             |        |                            |
| Career   | Graduate             |                          | Grad                  | ling    |       | Graded      |        |                            |
| Enrollme | nt Informati         | on                       | Unit                  | s       |       | 4.00        |        |                            |
| •        | Graduate/pro<br>only | fessional students       |                       |         |       |             |        |                            |
|          |                      |                          |                       |         |       | CANCEL      | AD     | TO BOOKBAG                 |
| Section  | Component            | Days & Times             | Room                  |         | I     | nstructor   |        | Start/End<br>Date          |
| 01       | Lecture              | MWF 12:00PM -<br>12:50PM | French<br>Science 223 | 7 Ros   | ss Wi | idenhoefer  |        | 08/29/2016 -<br>12/02/2016 |

## Add by Class Search

|                 |        |        | - opu  |              |            | ne salare |            |                  |          |                |                         |                      |       |              |        |
|-----------------|--------|--------|--------|--------------|------------|-----------|------------|------------------|----------|----------------|-------------------------|----------------------|-------|--------------|--------|
|                 |        |        |        |              |            |           |            |                  |          |                |                         |                      |       |              |        |
| Add to Bag:     |        |        |        |              |            |           |            |                  |          |                |                         |                      |       |              |        |
| Enter Class Nbr | Select | Delete | Class  | Description  | Days/Times | Room      | Instructor | Textbook<br>Info | Synopsis | Course<br>Eval | Permission<br>Required? | Permission<br>Number | Units | Enrl/<br>Cap | Status |
| Find Classes    |        | î      | CHEM   | MOLECULES IN | TuTh       | French    | Е.         | Listed as        |          |                | N - 8                   |                      |       | 10/05        |        |
| Class Search    |        |        | (5155) | DISEASE      | 11:20AM    | 2237      | Derbyshire | Required         |          |                | NO.                     | Add                  | 4.00  | 10/25        |        |
| 🔿 My Planner    |        |        | CHEM   | ORGANIC      | MWF        | French    | P          | No               |          |                |                         |                      |       |              |        |

## You can search by subject and select a class

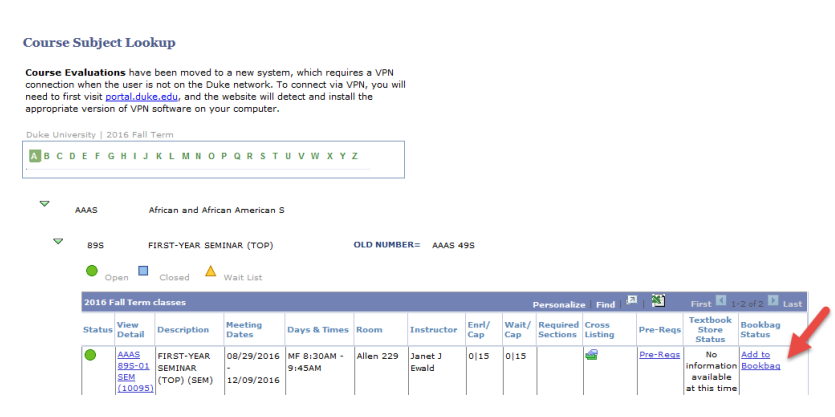

#### Information in the Book Bag

| 2016 Fall Term   Undergra                      | duate  | Duke Un   | iversity                            | la                                  | unch schedule                | builder                   |                   |                  |                                                                  |               |                              |                   |                         |                      |       |              |          |
|------------------------------------------------|--------|-----------|-------------------------------------|-------------------------------------|------------------------------|---------------------------|-------------------|------------------|------------------------------------------------------------------|---------------|------------------------------|-------------------|-------------------------|----------------------|-------|--------------|----------|
|                                                |        |           | Ope                                 | en Clos                             | ed 🔺 🗛                       | it List                   |                   |                  |                                                                  |               |                              |                   |                         |                      |       |              |          |
| Add to Bag:                                    | 2016   | Fall Tern | n Bookbag                           | _                                   | 1                            |                           |                   |                  |                                                                  |               |                              |                   |                         |                      |       |              |          |
| Enter Class Nbr                                | Select | Delete    | Class                               | :ription                            | Days/Times                   | Room                      | Instructor        | Cross<br>Listing | Textbook<br>Info                                                 | Synopsis      | Course<br>Eval               | Prereqs<br>Exist? | Permission<br>Required? | Permission<br>Number | Units | Enrl/<br>Cap | Status   |
| Find Classes<br>© Class Search<br>© My Planner |        | Î         | AAAS<br>895-01<br>(10095)           | ST-YEAR                             | MF 8:30AM -<br>9:45AM        | Allen 229                 | J. Ewald          |                  | No<br>information<br>available<br>at this time                   |               |                              | Yes               | No*                     | Add                  | 1.00  | 0 15         | •        |
| search                                         |        | Î         | <u>CHEM</u><br>517-01<br>(5155)     | MOLECULES IN<br>LIFE AND<br>DISEASE | TuTh<br>10:05AM -<br>11:20AM | French<br>Science<br>2237 | E.<br>Derbyshire  |                  | Listed as<br>No Text<br>Required                                 |               |                              | 3                 | No*                     | Add                  | 4.00  | 10 25        | •        |
|                                                | V      | Û         | <u>CHEM</u><br>531-01<br>(5157)     | ORGANIC<br>CHEMISTRY                | MWF<br>12:00PM -<br>12:50PM  | French<br>Science<br>2237 | R.<br>Widenhoefer |                  | No<br>information<br>available<br>at this time                   |               |                              |                   | No*                     | Add                  | 4.00  | 5 25         | •        |
|                                                |        | Î         | <u>CHEM</u><br>542-01<br>(5159)     | QUANTUM<br>MECHANICS                | TuTh<br>10:05AM -<br>11:20AM | Gross Hall<br>105         | W. Yang           |                  | View<br>Textbook<br>Store<br>Listing                             | 6             |                              |                   | No*                     | Add                  | 4.00  | 13 15        | •        |
|                                                |        | Î         | <u>ITALIAN</u><br>203-04<br>(7489)  | INTER MEDIATE<br>ITALIAN            | MWF 1:40PM<br>- 2:40PM       | Social<br>Sciences<br>119 | A. Scapolo        |                  | <u>View</u><br><u>Textbook</u><br><u>Store</u><br><u>Listing</u> |               | <u>Course</u><br><u>Eval</u> |                   | No*                     | Add                  | 1.00  | 15 15        | <b>^</b> |
|                                                |        | Î         | <u>THEATRST</u><br>242-01<br>(2988) | IMPROVISATION                       | TuTh 1:25PM<br>- 2:40PM      | Branson<br>Hall 100       | J. O'Berski       |                  | No<br>information<br>available<br>at this time                   | 8<br>Synopsis | <u>Course</u><br><u>Eval</u> | 7                 | No*                     | Add                  | 1.00  | 32 25        | #10      |

- 1. Link to more class information
- 2. Notes if course is crosslisted
- 3. Notes if the course has prerequisites
- 4. Number next to yellow waitlist symbol notes number of students currently on waitlist
- 5. If a course needs a permission number you can add here
- 6. Gives information about textbooks if available
- 7. If course has student evaluation information, a link is provided
- 8. If course has a synopsis, there is a link

#### Validation

Once a class has been added to your Book Bag, you can Validate the Class. It will tell you if there are prerequisites, if a class has permission or if a class conflicts with a class you already have in your schedule

Select a class or classes you want to validate, then click on validate

|                                              |        |                 | Ope                             | n 🗖 Clos                            | ed 🔺 Wa                      | it List                   |                   |                                                |          |                              |                         |                      |       |              |          |
|----------------------------------------------|--------|-----------------|---------------------------------|-------------------------------------|------------------------------|---------------------------|-------------------|------------------------------------------------|----------|------------------------------|-------------------------|----------------------|-------|--------------|----------|
| Add to Bag:                                  | 2016   | Fall Tern       | 1 Bookbag                       |                                     |                              |                           |                   |                                                |          |                              |                         |                      |       |              |          |
| Enter Class Nbr                              | Select | Delete          | Class                           | Description                         | Days/Times                   | Room                      | Instructor        | Textbook<br>Info                               | Synopsis | Course<br>Eval               | Permission<br>Required? | Permission<br>Number | Units | Enrl/<br>Cap | Status   |
| Find Classes                                 |        | Û               | <u>CHEM</u><br>517-01<br>(5155) | MOLECULES IN<br>LIFE AND<br>DISEASE | TuTh<br>10:05AM -<br>11:20AM | French<br>Science<br>2237 | E.<br>Derbyshire  | Listed as<br>No Text<br>Required               |          |                              | No*                     | Add                  | 4.00  | 10 25        | •        |
| My Planner<br>search<br>Go to Class Schedule | V      | Î               | <u>CHEM</u><br>531-01<br>(5157) | ORGANIC<br>CHEMISTRY                | MWF<br>12:00PM -<br>12:50PM  | French<br>Science<br>2237 | R.<br>Widenhoefer | No<br>information<br>available<br>at this time |          |                              | No*                     | Add                  | 4.00  | 5 25         | •        |
|                                              |        | Û               | ITALIAN<br>203-04<br>(7489)     | INTER MEDIATE<br>ITALIAN            | MWF 1:40PM<br>- 2:40PM       | Social<br>Sciences<br>119 | A. Scapolo        | View<br>Textbook<br>Store<br>Listing           |          | <u>Course</u><br><u>Eval</u> | No*                     | Add                  | 1.00  | 15 15        | ▲<br>#0  |
|                                              |        | Î               | THEATRST<br>242-01<br>(2988)    | IMPROVISATION                       | TuTh 1:25PM<br>- 2:40PM      | Branson<br>Hall 100       | J. O'Berski       | No<br>information<br>available<br>at this time | Synopsis | <u>Course</u><br><u>Eval</u> | No*                     | Add                  | 1.00  | 32 25        | ▲<br>#10 |
|                                              | f      | or<br>elected : | vi                              | ew in graphic sch                   | edule valida                 | ate go to                 | enroll page       |                                                |          |                              |                         |                      |       |              |          |

This class does have a time conflict.

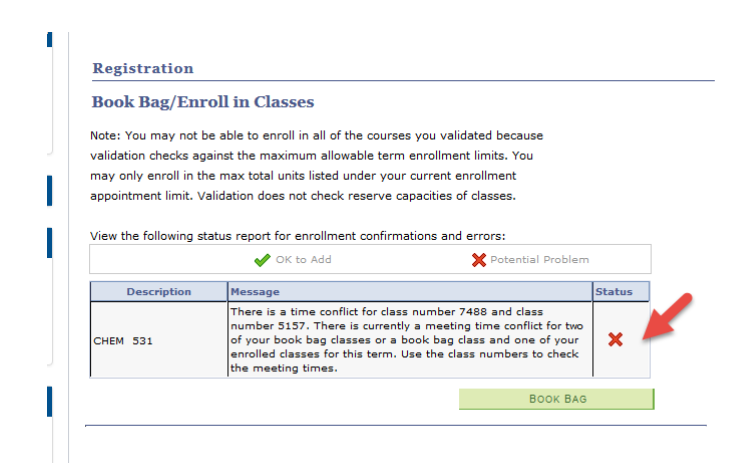

## **Enrolling in Classes**

Once a student's enrollment window opens, they will see a Go To Enrollment Page at the bottom of their Book Bag.

|                                                |          |                  | Ope                                 | n Clos                              | ed 🔺 🔺 Wa                    | it List                   |                   |                  |                                                                  |                 |                              |                   |                         |                      |       |              |          |
|------------------------------------------------|----------|------------------|-------------------------------------|-------------------------------------|------------------------------|---------------------------|-------------------|------------------|------------------------------------------------------------------|-----------------|------------------------------|-------------------|-------------------------|----------------------|-------|--------------|----------|
| Add to Bag:                                    | 2016     | Fall Terr        | n Bookbag                           |                                     |                              |                           |                   |                  |                                                                  |                 |                              |                   |                         |                      |       |              |          |
| Enter Class Nbr                                | Select   | Delete           | Class                               | Description                         | Days/Times                   | Room                      | Instructor        | Cross<br>Listing | Textbook<br>Info                                                 | Synopsis        | Course<br>Eval               | Prereqs<br>Exist? | Permission<br>Required? | Permission<br>Number | Units | Enrl/<br>Cap | Status   |
| Find Classes<br>© Class Search<br>© My Planner | ~        | Î                | AAAS<br>895-01<br>(10095)           | FIRST-YEAR<br>SEMINAR (TOP)         | MF 8:30AM -<br>9:45AM        | Allen 229                 | J. Ewald          | <b>a</b>         | No<br>information<br>available<br>at this time                   |                 |                              | <u>Yes</u>        | No*                     | Add                  | 1.00  | 0 15         | •        |
| search<br>Go to Class Schedule                 |          | Î                | <u>CHEM</u><br>517-01<br>(5155)     | MOLECULES IN<br>LIFE AND<br>DISEASE | TuTh<br>10:05AM -<br>11:20AM | French<br>Science<br>2237 | E.<br>Derbyshire  |                  | Listed as<br>No Text<br>Required                                 |                 |                              |                   | No*                     | <u>Add</u>           | 4.00  | 10 25        | •        |
|                                                | <b>V</b> | Î                | <u>CHEM</u><br>531-01<br>(5157)     | ORGANIC<br>CHEMISTRY                | MWF<br>12:00PM -<br>12:50PM  | French<br>Science<br>2237 | R.<br>Widenhoefer |                  | No<br>information<br>available<br>at this time                   |                 |                              |                   | No*                     | <u>Add</u>           | 4.00  | 5 25         | •        |
| -                                              | <b>V</b> | Î                | <u>CHEM</u><br>542-01<br>(5159)     | QUANTUM<br>MECHANICS                | TuTh<br>10:05AM -<br>11:20AM | Gross Hall<br>105         | W. Yang           |                  | <u>View</u><br><u>Textbook</u><br><u>Store</u><br><u>Listing</u> |                 |                              |                   | No*                     | Add                  | 4.00  | 13 15        | •        |
|                                                | V        | Î                | <u>ITALIAN</u><br>203-04<br>(7489)  | INTERMEDIATE<br>ITALIAN             | MWF 1:40PM<br>- 2:40PM       | Social<br>Sciences<br>119 | A. Scapolo        |                  | <u>View</u><br><u>Textbook</u><br><u>Store</u><br><u>Listing</u> |                 | <u>Course</u><br><u>Eval</u> |                   | No*                     | <u>Add</u>           | 1.00  | 15 15        | ▲<br>#0  |
|                                                |          | Î                | <u>THEATRST</u><br>242-01<br>(2988) | IMPROVISATION                       | TuTh 1:25PM<br>- 2:40PM      | Branson<br>Hall 100       | J. O'Berski       |                  | No<br>information<br>available<br>at this time                   | <u>Synopsis</u> | <u>Course</u><br><u>Eval</u> |                   | No*                     | <u>Add</u>           | 1.00  | 32 25        | ▲<br>#10 |
|                                                |          | for<br>selected: | vi                                  | ew in graphic sche                  | edule valida                 | ite go to                 | enroll page       |                  |                                                                  |                 |                              |                   |                         |                      |       |              |          |

## Click on the classes you want to add and then click on Go To Enrollment page

# Confirm the classes you want to add and click on "Finish Enrolling"

| 2. Confirm c                      | lasses                                           |                                   |                           |                   |          |         |
|-----------------------------------|--------------------------------------------------|-----------------------------------|---------------------------|-------------------|----------|---------|
| Select Finish E<br>without adding | nrolling to process<br>these classes, sele       | your request for th<br>ct Cancel. | ne classes liste          | ed. To exit       |          |         |
| 2016 Fall Term   U                | ndergraduate   Duk                               | e University                      |                           |                   |          |         |
|                                   |                                                  | Open                              | Clo                       | sed 🛆 🛛           | /ait Lis | it      |
| Class                             | Description                                      | Days/Times                        | Room                      | Instructor        | Units    | Status  |
| AAAS 89S-01<br>(10095)            | FIRST-YEAR<br>SEMINAR (TOP)<br>(Seminar)         | MF 8:30AM -<br>9:45AM             | Allen 229                 | J. Ewald          | 1.00     | •       |
| CHEM 517-01<br>(5155)             | MOLECULES IN<br>LIFE AND<br>DISEASE<br>(Lecture) | TuTh 10:05AM -<br>11:20AM         | French<br>Science<br>2237 | E.<br>Derbyshire  | 3.00     | •       |
| CHEM 531-01<br>(5157)             | ORGANIC<br>CHEMISTRY<br>(Lecture)                | MWF 12:00PM -<br>12:50PM          | French<br>Science<br>2237 | R.<br>Widenhoefer | 3.00     | •       |
| CHEM 542-01<br>(5159)             | QUANTUM<br>MECHANICS<br>(Lecture)                | TuTh 10:05AM -<br>11:20AM         | Gross Hall<br>105         | W. Yang           | 3.00     | •       |
| (TALIAN 203-04<br>(7489)          | INTERMEDIATE<br>ITALIAN<br>(Lecture)             | MWF 1:40PM -<br>2:40PM            | Social<br>Sciences 119    | A. Scapolo        | 1.00     | 4       |
|                                   | CANG                                             | PREVIOUS                          |                           | FINIS             | H ENF    | ROLLING |

Once the enrollments are fired off, messages are returned that note whether the enrollment was or was not successful. Click on Book Bag and Schedule

| 3. View results                                                                            |                                                                                                    |                             |
|--------------------------------------------------------------------------------------------|----------------------------------------------------------------------------------------------------|-----------------------------|
| Note: You may not l<br>checks against the r<br>max total units liste<br>check reserve capa | be able to enroll in all of the courses you validated because vali<br>maximum allowable term enrollment limits. You may only enroll<br>d under your current enrollment appointment limit. Validation do<br>cities of classes.                                                                                                    | dation<br>in the<br>pes not |
| View the following s                                                                       | tatus report for enrollment confirmations and errors:                                                                                                    |                             |
| 016 Fall Term   Underg                                                                     | raduate   Duke University                                                                                                    |                             |
|                                                                                            |                                                                                                    |                             |
|                                                                                            | Success: enrolled                                                                                                    | id class                    |
|                                                                                            |                                                                                                    |                             |
| lass                                                                                       | Message                                                                                                    | Status                      |
| Class<br>AAAS 895                                                                          | Message<br>Error: Unable to add this class - requisites have not<br>been met. Click the class link in the book bag page<br>and look under Enrollment Information to view any<br>enrollment requirements.                                                                                                    | Status                      |
| Class<br>AAAS 89S                                                                          | Message           Error: Unable to add this class - requisites have not<br>been met. Click the class link in the book bag page<br>and look under Enrollment Information to view any<br>enrollment requirements.           Prereq: First year, First year with exception or Transfer<br>students only                                                                                                    | Status                      |
| Class<br>AAAS 895<br>CHEM 517                                                              | Message           Error: Unable to add this class - requisites have not<br>been met. Click the class link in the book bag page<br>and look under Enrollment Information to view any<br>enrollment requirements.           Prereq: First year, First year with exception or Transfer<br>students only           Success: This class has been added to your schedule.                                                                                                    | Status<br>X                 |
| Class<br>AAAS 895<br>CHEM 517<br>CHEM 531                                                  | Message           Error: Unable to add this class - requisites have not<br>been met. Click the class link in the book bag page<br>and look under Enrollment Information to view any<br>enrollment requirements.           Prereq: First year, First year with exception or Transfer<br>students only           Success: This class has been added to your schedule.           Success: This class has been added to your schedule.                                                                                                    | Status<br>X                 |
| Class 895<br>CHEM 517<br>CHEM 531<br>CHEM 542                                              | Message           Error: Unable to add this class - requisites have not<br>been met. Click the class link in the book bag page<br>and look under Enrollment Information to view any<br>enrollment requirements.           Prereq: First year, First year with exception or Transfer<br>students only           Success: This class has been added to your schedule.           Success: This class has been added to your schedule.           Error: You cannot add this class due to a time conflict<br>with class 5155. Select another class. | Status<br>X<br>V<br>X       |

You can try adding other classes from your Book Bag, search for new classes. The successful enrollments show on you class schedule

| 2016 Fall Term   Undergra      | duate  | Duke Un         | iversity                     | lau               | unch schedule           | builder             |             |                                |                 |                              |                         |                      |       |              |          |
|--------------------------------|--------|-----------------|------------------------------|-------------------|-------------------------|---------------------|-------------|--------------------------------|-----------------|------------------------------|-------------------------|----------------------|-------|--------------|----------|
|                                |        |                 | Oper                         | Close             | d 🛆 Wait                | t List              |             |                                |                 |                              |                         |                      |       |              |          |
| Add to Bag:                    | 2016 F | all Term        | Bookbag                      |                   |                         |                     |             |                                |                 |                              |                         |                      |       |              |          |
| Enter Class Nbr                | Select | Delete          | Class                        | Description       | Days/Times              | Room                | Instructor  | Textbook<br>Info               | Synopsis        | Course<br>Eval               | Permission<br>Required? | Permission<br>Number | Units | Enrl/<br>Cap | Status   |
| Find Classes<br>© Class Search |        | Î               | THEATRST<br>242-01<br>(2988) | IMPROVISATION     | TuTh 1:25PM<br>- 2:40PM | Branson<br>Hall 100 | J. O'Berski | No<br>information<br>available | <u>Synopsis</u> | <u>Course</u><br><u>Eval</u> | No*                     | Add                  | 1.00  | 32 25        | ▲<br>#10 |
| My Planner                     |        |                 | 123007                       |                   |                         |                     |             | at this time                   |                 |                              |                         |                      |       |              |          |
| search<br>Go to Class Schedule | f      | or<br>elected : | vie                          | w in graphic sche | dule validat            | go to e             | nroll page  |                                |                 |                              |                         |                      |       |              |          |

#### Class Schedule

| ne classes to di                   | rop and select Dro                                                                                       | op Selected Classes.                                                                                                    |                                                                                                    |                                                      | view textbooks for my courses                                                                                                    |                                                                                                    |                                                                                                    |                                                                                                    |                                                                                                    |                                                                                                    |  |  |  |
|------------------------------------|----------------------------------------------------------------------------------------------------|----------------------------------------------------------------------------------------------------|----------------------------------------------------------------------------------------------------|------------------------------------------------------|----------------------------------------------------------------------------------------------------|----------------------------------------------------------------------------------------------------|----------------------------------------------------------------------------------------------------|----------------------------------------------------------------------------------------------------|----------------------------------------------------------------------------------------------------|----------------------------------------------------------------------------------------------------|--|--|--|
|                                    |                                                                                                    | <b>√</b> Enrolled                                                                                                    | Oropped                                                                                                    | 🔺 Wait Li                                            | sted                                                                                                    |                                                                                                    |                                                                                                    |                                                                                                    |                                                                                                    |                                                                                                    |  |  |  |
| all Term Sch                       | edule                                                                                                    |                                                                                                    |                                                                                                    |                                                      |                                                                                                    |                                                                                                    |                                                                                                    |                                                                                                    |                                                                                                    |                                                                                                    |  |  |  |
| Class                              | Description                                                                                              | Days/Times                                                                                                    | Room                                                                                                    | Instructor                                           | Textbook<br>Info                                                                                                    | Course<br>Eval                                                                                                    | Units                                                                                                    | Enrl/<br>Cap                                                                                                    | Status                                                                                                    | About This<br>Status                                                                                                    |  |  |  |
| <u>CHEM 517-01</u><br>(5155)       | MOLECULES IN<br>LIFE AND<br>DISEASE<br>(Lecture)                                                         | TuTh 10:05AM -<br>11:20AM                                                                                                    | French<br>Science 2237                                                                                                    | E.<br>Derbyshire                                     | Listed as<br>No Text<br>Required                                                                                                    |                                                                                                    | 1.00                                                                                                    | 11 25                                                                                                    | •                                                                                                    |                                                                                                    |  |  |  |
| <u>CHEM 531-01</u><br>(5157)       | ORGANIC<br>CHEMISTRY<br>(Lecture)                                                                        | MWF 12:00PM -<br>12:50PM                                                                                                    | French<br>Science 2237                                                                                                    | R.<br>Widenhoefer                                    | No<br>information<br>available<br>at this time                                                                                                    |                                                                                                    | 1.00                                                                                                    | 6 25                                                                                                    | ~                                                                                                    |                                                                                                    |  |  |  |
| <u>ITALIAN</u><br>203-04<br>(7489) | INTERMEDIATE<br>ITALIAN<br>(Lecture)                                                                     | MWF 1:40PM -<br>2:40PM                                                                                                    | Social<br>Sciences 119                                                                                                    | A. Scapolo                                           | <u>View</u><br><u>Textbook</u><br><u>Store</u><br><u>Listing</u>                                                                                                    | Course Eval                                                                                                    | 1.00                                                                                                    | 15 15                                                                                                    | <b>▲</b><br>#1                                                                                                    | Click for Info                                                                                                    |  |  |  |
|                                    | Eall Term Schi<br>Class<br>CHEM 517-01<br>(5155)<br>CHEM 531-01<br>(5157)<br>TTALIAN<br>203-04<br>(7489) | real classes to drop and select Dro       Cass     Description       CHEM 517-01     MOLECULES IN<br>DISEASE<br>(Lecture)       CHEM 531-01     ORGANIC<br>CHEMISTRY<br>(Lecture)       CTALIAN<br>203-04     INTERMEDIATE<br>ITALIAN<br>(Lecture) | me classes to drop and select Drop Selected Classes.       Celected Classes.       Cass     Description     Days/Times       Cleas     Description     Days/Times       Cleas     Description     Days/Times       Cleas     Days/Times       Cleas     Days/Times       Cleas     Days/Times       Distase     11:20AM       CHEM 531-01     ORGANIC<br>CHEMISTRY<br>(Leture)     MWF 12:00PM -<br>12:50PM       TTALIAN<br>(Leture)     MWF 1:40PM -<br>2:40PM | te classes to drop and select Drop Selected Classes. | Model Classes.         Image: Classes to drop and select Drop Selected Classes.         Image: Classes         Class       Description       Days/Times       Room       Instructor         Class       Description       Days/Times       Room       Instructor         CHEM 517-01<br>LIFE AND<br>DISEASE<br>(Lecture)       TuTh 10:05AM -<br>11:20AM       French<br>Science 2237       E.         CHEM 531-01<br>CHEM 531-01<br>(Lecture)       ORGANIC<br>CHEM S17Y<br>(Lecture)       MWF 12:00PM -<br>12:50PM       Science 2237       Widenhoefer         TTALIAN<br>(Lecture)       MWF 1:40PM -<br>2:40PM       Social<br>Science 319       A. Scapolo | view to       view to       Image: state of the state of the s | view textbooks for       view textbooks for       View textbooks for       View textbooks for       Class     Description     Days/Times     Room     Instructor     Textbook     Course Eval       CHEM 517-01     MOLECULES IN<br>LIFE AND<br>DISEASE<br>(Lecture)     TuTh 10:05AM -<br>11:20AM     French<br>Science 2237     E.<br>Derbyshire     Listed as<br>No Text<br>Required       CHEM 531-01<br>(5157)     ORGANIC<br>CHEM STRY<br>(Lecture)     MWF 12:00PM -<br>12:50PM     French<br>Science 2237     R.<br>Widenhoefer     No<br>information<br>available<br>at this time       TTALIAN<br>(Lecture)     INTERMEDIATE<br>ITALIAN<br>(Leture)     MWF 1:40PM -<br>2:40PM     Social<br>Sciences 119     A. Scapolo     View<br>Textbook<br>Listing | view textbooks for my colspan="6">view textbooks for my colspan="6">view textbooks for my colspan="6" textbooks for my colspan="6" textbooks for my colspan | view textbooks for my courses       view textbooks for my courses       view textbooks for my courses       view textbooks for my courses       view textbooks for my courses       Class     Description     Days/Times     Room     Instructor     Textbook     Course     Unit     Enr/l       Class     Description     Days/Times     Room     Instructor     Textbook     Course     Unit     Enr/l       CHEM 517-01     IUFF AND     TuTh 10:05AM -     French     E.     Listed as     No     1.00     11/25       (5155)     ORGANIC     MWF 12:00PM -     Science 2237     Derbyshire     No     information     available     1.00     6/25       (15157)     ORGANIC     MWF 12:00PM -     Science 2237     Widenhoefer     available     1.00     6/25       TTALIAN     INTERMEDIATE     MWF 1:40PM -     Social     A. Scapolo     Store     Store     1.00     15/15       203-04     (Lecture)     2:40PM     Social     Sciences 119     A. Scapolo     Store     Listing     1.00     15/15 | view textbooks for my courses         view textbooks for my courses         view textbooks for my courses         view textbooks for my courses         View textbooks for my courses         View textbooks for my courses         View textbooks for my courses         View textbooks for my courses         View textbooks for my courses         View textbooks for my courses         View textbooks for my courses         View textbooks for my courses         View textbooks for my courses         Course       Units Enrl/<br>Cape       Second       Instructor       Textbook<br>Information<br>available       Onits Enrl/<br>Cape       Second       View<br>Required         CHEM 531-01<br>(S157)       ORGANIC<br>CHEMISTRY<br>(Lecture)       MWF 12:00PM -<br>12:50PM       French<br>Science 2237       R.       No       No       6 25          TTALIAN<br>(Lecture)       MWF 1:40PM -<br>2:40PM       Social<br>Science 519       A. Scapolo       View<br>Textbook<br>Store       Course Eval       1.00       15 15       #1 |  |  |  |

# Dropping a class or classes

Select the class or classes to drop. Click on Drop Selected Classes

#### **Class Schedule**

| e classes to dr              | rop and select Dro                                                                                                    | op Selected Classes.                                                                                                    |                                                                                                    | view textbooks for my courses                                                                                                    |                                                                                                    |                                                                                                    |                                                                                                    |                                                                                                    |                                                                                                    |                                                                                                    |  |
|------------------------------|----------------------------------------------------------------------------------------------------|----------------------------------------------------------------------------------------------------|----------------------------------------------------------------------------------------------------|----------------------------------------------------------------------------------------------------|----------------------------------------------------------------------------------------------------|----------------------------------------------------------------------------------------------------|----------------------------------------------------------------------------------------------------|----------------------------------------------------------------------------------------------------|----------------------------------------------------------------------------------------------------|----------------------------------------------------------------------------------------------------|--|
|                              |                                                                                                    | <b>√</b> Enrolled                                                                                                    | (S) Dropped                                                                                                    | 🛆 Wait Lis                                                                                                    | sted                                                                                                    |                                                                                                    |                                                                                                    |                                                                                                    |                                                                                                    |                                                                                                    |  |
| all Term Sch                 | edule                                                                                                    |                                                                                                    |                                                                                                    |                                                                                                    |                                                                                                    |                                                                                                    |                                                                                                    |                                                                                                    |                                                                                                    |                                                                                                    |  |
| Class                        | Description                                                                                                    | Days/Times                                                                                                    | Room                                                                                                    | Instructor                                                                                                    | Textbook<br>Info                                                                                                    | Course<br>Eval                                                                                                    | Units                                                                                                    | Enrl/<br>Cap                                                                                                    | Status                                                                                                    | About This<br>Status                                                                                                    |  |
| CHEM 517-01<br>(5155)        | MOLECULES IN<br>LIFE AND<br>DISEASE<br>(Lecture)                                                                      | TuTh 10:05AM -<br>11:20AM                                                                                                    | French<br>Science 2237                                                                                                    | E.<br>Derbyshire                                                                                                    | Listed as<br>No Text<br>Required                                                                                                    |                                                                                                    | 1.00                                                                                                    | 11 25                                                                                                    | •                                                                                                    |                                                                                                    |  |
| <u>CHEM 531-01</u><br>(5157) | ORGANIC<br>CHEMISTRY<br>(Lecture)                                                                                     | MWF 12:00PM -<br>12:50PM                                                                                                    | French<br>Science 2237                                                                                                    | R.<br>Widenhoefer                                                                                                    | No<br>information<br>available<br>at this time                                                                                                    |                                                                                                    | 1.00                                                                                                    | 6 25                                                                                                    | ~                                                                                                    |                                                                                                    |  |
| ITALIAN<br>203-04<br>(7489)  | INTERMEDIATE<br>ITALIAN<br>(Lecture)                                                                                  | MWF 1:40PM -<br>2:40PM                                                                                                    | Social<br>Sciences 119                                                                                                    | A. Scapolo                                                                                                    | <u>View</u><br><u>Textbook</u><br><u>Store</u><br><u>Listing</u>                                                                                                    | <u>Course Eval</u>                                                                                                    | 1.00                                                                                                    | 15 15                                                                                                    | #1                                                                                                    | <u>Click for In</u>                                                                                                    |  |
|                              | e classes to di<br>all Term Sch<br>Class<br>CHEM 517-01<br>5155)<br>CHEM 531-01<br>5157)<br>TALIAN<br>203-04<br>7489) | all Term Schedule       Class     Description       CHEM 517-01     LIFE AND       5155)     DISEASE       CHEM 531-01     ORGANIC       CHEM 531-01     ORGANIC       CHEM 531-01     INTERMEDIATE       TALIAN     INTERMEDIATE       TALIAN     INTERMEDIATE       7489)     Ceture) | Classes to drop and select Drop Selected Classes.         Class       Description       Days/Times         CHEM 517-01       LIFE AND DISEASE (Lecture)       TuTh 10:05AM - 11:20AM         CHEM 531-01       ORGANIC CHEMISTRY (Lecture)       MWF 12:00PM - 12:50PM         TALIAN 203-04       INTERMEDIATE ITALIAN (Lecture)       MWF 1:40PM - 2:40PM | Classes to drop and select Drop Selected Classes.         Class       Description       Days/Times       Room         Class       Description       Days/Times       Room         CHEM 517-01       MOLECULES IN<br>LIFE AND<br>DISEASE<br>(Lecture)       TuTh 10:05AM -<br>11:20AM       French<br>Science 2237         CHEM 531-01       ORGANIC<br>CHEMISTRY<br>(Lecture)       MWF 12:00PM -<br>12:50PM       French<br>Science 2237         TALIAN<br>203-04       INTERMEDIATE<br>ITALIAN<br>(Lecture)       MWF 1:40PM -<br>2:40PM       Social<br>Sciences 119 | Classes to drop and select Drop Selected Classes.         Image: Class       Description       Days/Times       Room       Instructor         Class       Description       Days/Times       Room       Instructor         CHEM 517-01       LIFE AND       TuTh 10:05AM -<br>11:20AM       French       E.         CHEM 531-01       ORGANIC<br>(Lecture)       MWF 12:00PM -<br>12:50PM       French       R.         CHEM 531-01       ORGANIC<br>(Lecture)       MWF 12:00PM -<br>12:50PM       French       R.         TALIAN<br>203-04       INTERMEDIATE<br>(Lecture)       MWF 1:40PM -<br>2:40PM       Social<br>Sciences 119       A. Scapolo | View to view to vie | view textbooks for         view textbooks for         Image: Class       Description       Days/Times       Room       Instructor       Textbook       Course Eval         Class       Description       Days/Times       Room       Instructor       Textbook       Course Eval         Chem 517-01       LiFE AND       TuTh 10:05AM - 11:20AM       French       E.       Listed as       No Text         Science 2237       Derbyshire       R.       No       information available at this time         CHEM 531-01       ORGANIC CHEMISTRY (Lecture)       MWF 12:00PM - 12:50PM       French       R.       No         TALIAN 203-04       INTERMEDIATE TALIAN (Lecture)       MWF 1:40PM - 2:40PM       Social Sciences 119       A. Scapolo       View Textbook Store Listing | view textbooks for my coll         view textbooks for my coll         Image: classes to drop and select Drop Selected Classes.       view textbooks for my coll         Image: classes to drop and select Drop Selected Classes.       view textbooks for my coll         Image: classes to drop and select Drop Selected Classes.       View textbooks for my coll         Image: class       Description       Days/Times       Room       Instructor       Textbook       Course Eval       Units         Class       Description       Days/Times       Room       Instructor       Textbook       Course Eval       Units         Chem 517-01       MOLECULES IN<br>LIFE AND<br>DISEASE<br>(Lecture)       TuTh 10:05AM -<br>11:20AM       French<br>Science 2237       E.       Listed as<br>No Text<br>Required       No       1.00         CHEM 531-01       ORGANIC<br>(Lecture)       MWF 12:00PM -<br>12:50PM       French<br>Science 2237       R.       No       No       1.00         TALIAN<br>(Lecture)       INTERMEDIATE<br>TALIAN<br>(Lecture)       MWF 1:40PM -<br>2:40PM       Social<br>Sciences 119       A. Scapolo       Yiew<br>Textbook<br>Store       Course Eval<br>Listing       1.00 | View textbooks for my courses         view textbooks for my courses         Image: Class between textbooks for my courses         Class bescription       Days/Times       Room       Instructor       Textbook Info       Course Eval       Units       Enrl/Cap         Class Description       Days/Times       Room       Instructor       Textbook Info       Course Eval       Units       Enrl/Cap         Chem 517-01       UFF AND DISEASE (Lecture)       TuTh 10:05AM - 11:20AM       French Science 2237       E.       Listed as No Text Required       1.00       11/25         CHEM 531-01       ORGANIC CHEMISTRY (Lecture)       MWF 12:00PM - 12:50PM       French Science 2237       R.       No       1.00       6/25         TALIAN 203-04       INTERMEDIATE TALIAN (Lecture)       MWF 1:40PM - 2:40PM       Social Sciences 119       A. Scapolo       Yiew Textbook Store Listing       Course Eval       1.00       15/15/3 | view textbooks for my courses         view textbooks for my courses         view textbooks for my courses         Image: Class       Description       Days/Times       Room       Instructor       Textbook       Course Eval       Units       Enr/l       Status         Class       Description       Days/Times       Room       Instructor       Textbook       Course Eval       Units       Enr/l       Status         Chem 517-01       LIFE AND<br>DISEASE<br>(Lecture)       TuTh 10:05AM -<br>11:20AM       French<br>Science 2237       E.       Listed as<br>No Text<br>Required       1.00       11 25       ✓         CHEM 531-01       ORGANIC<br>CHEMISTRY<br>(Lecture)       MWF 12:00PM -<br>12:50PM       French<br>Science 2237       R.       No       1.00       6 25       ✓         TALIAN<br>203-04       INTERMEDIATE<br>(Lecture)       MWF 1:40PM -<br>2:40PM       Social<br>Science 319       A. Scapolo       View<br>Textbook<br>Store<br>Listing       1.00       15 15       #1 |  |

## A warning appears that applies to some but not all students:

| THEATRST                                                                  |                             |                      |                 |               |                |                 |             |               |
|---------------------------------------------------------------------------|-----------------------------|----------------------|-----------------|---------------|----------------|-----------------|-------------|---------------|
| Message                                                                   |                             |                      |                 |               |                |                 |             |               |
| Warning: Dropping the selected class(es) will put you                     | ı below the full-time minin | mum enrollment. (291 | 100,205)        |               |                |                 |             |               |
| Your program requires that you be enrolled for a minin                    | num of 3 units to maintain  | n full-time status.  |                 |               |                |                 |             |               |
| Summer Students: Students taking classes in the su                        | mmer do not have a minir    | imum number of cred  | its for enrollr | ment. Pleas   | e ignore this  | warning me      | ssage.      |               |
| PHD students: You maintain full-time status regardles                     | s of units. Please ignore   | this warning messag  | je.             |               |                |                 |             |               |
| Dual-Degree students: This warning message may ne<br>registration office. | ot apply to you. Please co  | onfirm the minimum n | umber of cre    | edits require | ed to maintaii | n full-time sta | atus with ; | your school's |
| Click OK to proceed to the Drop dialog, or Cancel to re                   | turn to your Class Sched    | lule.                |                 |               |                |                 |             |               |
| OK Cancel                                                                 |                             |                      |                 |               |                |                 |             |               |

Confirm that you want to drop the classes or that you want to drop the classes and click "Finish Dropping"

A message is generated that indicates whether the drop is or is not successful.

| 3. View results                |                                                             |               |
|--------------------------------|-------------------------------------------------------------|---------------|
| View the results o<br>request. | f your enrollment request. Select Fix Errors to make change | es to your    |
| 016 Fall Term   Unde           | rgraduate   Duke University                                 |               |
|                                |                                                             |               |
|                                | Success: dropped A Error: unable                            | to drop class |
| Class                          | Message                                                     | Status        |
| CHEM 517                       | Success: This class has been removed from your<br>schedule. | ×             |
| CHEM 531                       | Success: This class has been removed from your schedule.    | ×             |
|                                | D                                                           |               |
|                                | BOOKE                                                       |               |

When you return to the Book Bag Schedule, you will see that the dropped classes are no longer on your schedule

|                                   | o disable the p<br>aunch the Sche                         | op-up t<br>dule Bu        | olocker<br>iilder. | of your inte                     | rnet browser to  | successful             | ly                        |                   |                                             |           |                              |                         |                      |       |              |          |
|-----------------------------------|-----------------------------------------------------------|---------------------------|--------------------|----------------------------------|------------------|------------------------|---------------------------|-------------------|---------------------------------------------|-----------|------------------------------|-------------------------|----------------------|-------|--------------|----------|
| 16 Fa                             | ll Term   Undergra                                        | aduate                    | Duke Un            | iversity                         | la               | unch schedul           | e builder                 |                   |                                             |           |                              |                         |                      |       |              |          |
|                                   |                                                           |                           |                    | Oper                             | Clos             | ed 🔺 Wa                | ait List                  |                   |                                             |           |                              |                         |                      |       |              |          |
| \dd to                            | Bag:                                                      | 2016                      | Fall Tern          | 1 Bookbag                        |                  |                        |                           |                   |                                             |           |                              |                         |                      |       |              |          |
| inter                             | Class Nbr                                                 | Select                    | Delete             | Class                            | Description      | Days/Times             | Room                      | Instructor T      | extbook<br>Info                             | Synopsis  | Course<br>Eval               | Permission<br>Required? | Permission<br>Number | Units | Enrl/<br>Cap | Stat     |
| Find Cl                           | enter<br>asses<br>ass Search<br>y Planner                 |                           | Î                  | THEATRST<br>242-01<br>(2988)     | IMPROVISATIO     | TuTh 1:25P<br>- 2:40PM | M Branson<br>Hall 100     | J. O'Berski<br>at | No<br>formation<br>available<br>t this time | Synopsis  | <u>Course</u><br><u>Eval</u> | No*                     | <u>Add</u>           | 1.00  | 32 25        | ▲<br>#10 |
| 30 to                             | Class Schedule                                            | 5                         | or<br>selected :   | 01                               | w in graphic sch |                        | go to en                  | ron page          |                                             |           |                              |                         |                      |       |              |          |
|                                   |                                                           |                           |                    |                                  |                  |                        |                           |                   |                                             |           |                              |                         |                      |       |              |          |
| lass                              | Schedule                                                  | p and se                  | lect Dro           | p Selected Cli                   | asses.           | pped 🔺 V               | <b>vic</b><br>Vait Listed | w textbooks       | for my co                                   | ourses    |                              |                         |                      |       |              |          |
| lass<br>elect t                   | Schedule<br>he classes to dro<br>Fall Term Sched          | p and se<br>dule          | elect Drop         | p Selected Cli<br>✔Enr           | asses.           | pped 🔺 V               | <b>vie</b><br>Vait Listed | w textbooks       | for my co                                   | ourses    |                              |                         |                      |       |              |          |
| lass<br>elect t<br>2016<br>Select | Schedule<br>he classes to dro<br>Fail Term Scheo<br>Class | p and se<br>dule<br>Descr | ilect Drop         | o Selected Cl.<br>✔Enr<br>Days/1 | imes Ri          | pped Av                | Vait Listed               | ew textbooks      | for my co                                   | Enrl/ Sta | tus About                    | This                    |                      |       |              |          |